## 2) Femly TV Internet instellen:

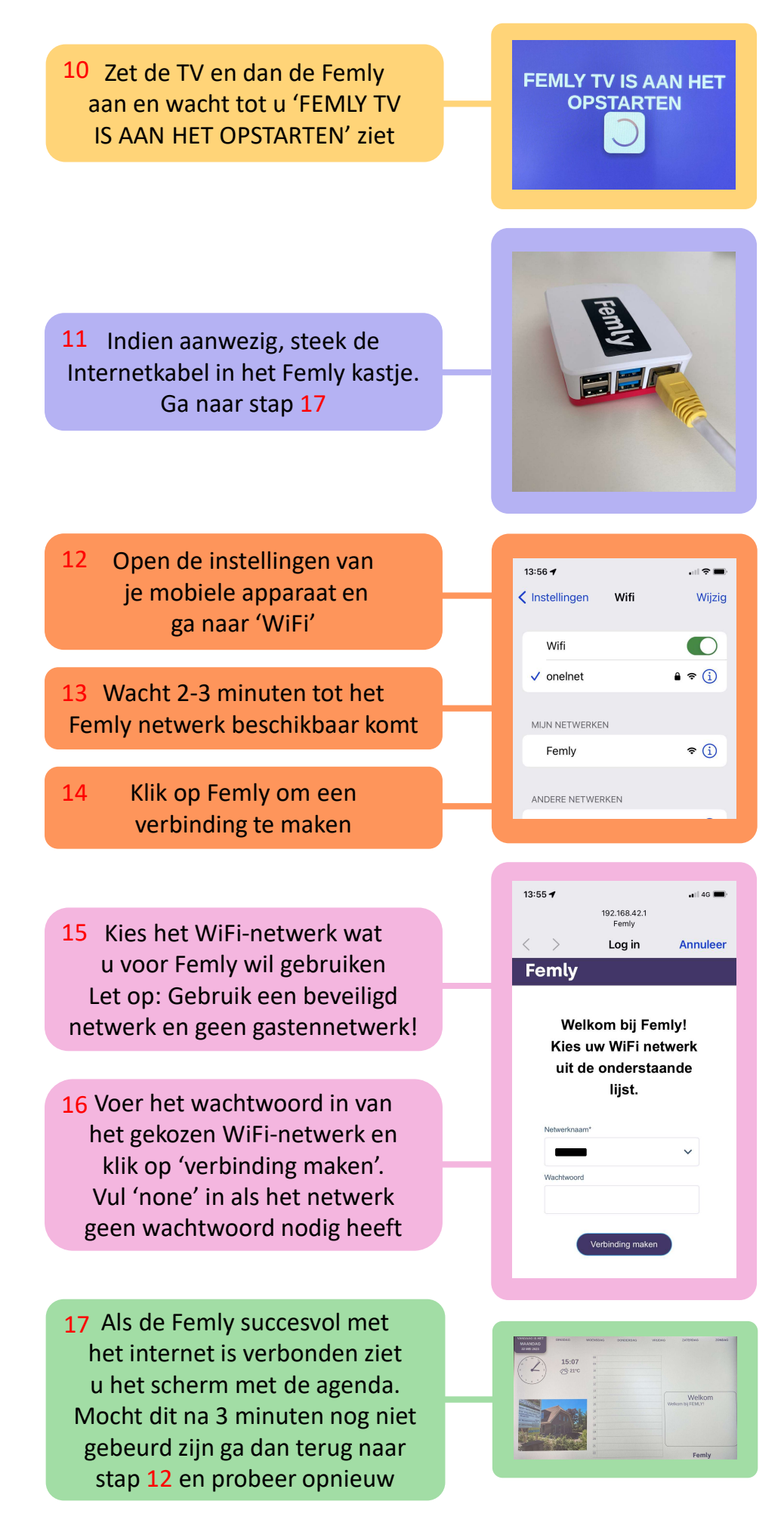

Heeft u vragen? E-mail ons: info@femly.nl of bel: 085 065 72 49